# Jabber E911的配置和日誌分析

### 目錄

| <u>簡</u> ;  | <u>介</u>           |  |
|-------------|--------------------|--|
| <u>必要條件</u> |                    |  |
|             | <u>需求</u>          |  |
|             | <u>採用元件</u>        |  |
| <u>設定</u>   |                    |  |
|             | <u>E911號碼的基本配置</u> |  |
|             |                    |  |
| <u>驗證</u>   |                    |  |
|             | 日誌分析               |  |
| 疑難排解        |                    |  |

## 簡介

本檔案介紹E911 Jabber部署,以及追蹤分析,以瞭解Jabber在軟電話撥打911或緊急號碼時的行為 方式。

## 必要條件

### 需求

思科建議您瞭解:

- 思科統一通訊管理器配置。
- SIP協定基礎知識。
- CUCM上的基本呼叫路由。

採用元件

本文件所述內容不限於特定軟體和硬體版本。

本文中的資訊是根據特定實驗室環境內的裝置所建立。文中使用到的所有裝置皆從已清除(預設) )的組態來啟動。如果您的網路運作中,請確保您瞭解任何指令可能造成的影響。

## 設定

### E911號碼的基本配置

遠端工作人員緊急呼叫(RWEC)功能使您能夠為具有遠端虛擬專用網路(VPN)連線的遠端工作人員提 供可靠的緊急呼叫支援。來自外部使用者的緊急呼叫被路由到公共安全應答點(PSAP),並且使用者 提供的位置資訊隨每個呼叫一起遞送。

在配置RWEC功能之前,必須在Cisco Emergency Responder上配置Intrado(第三方應用)。有關 如何在Cisco Emergency Responder上配置Intrado的資訊,請參閱<u>Cisco Emergency Responder管</u> 理指南。

步驟 1.將使用者配置為遠端工作人員:

- 1. 導航到Cisco Unified CM管理>裝置>電話。
- 2. 輸入適當的搜尋條件以查詢電話,然後按一下查詢。將顯示符合搜尋條件的電話清單。
- 3. 選擇要為其配置RWEC的電話。將顯示「電話配置」視窗。
- 4. 從Device Information部分,從Owner User ID下拉選單中選擇適當的使用者ID,並選中 Require off-premise location覈取方塊。
- 5. 按一下「Save」。

#### 步驟 2.指定緊急呼叫的備用路由

- 1. 導航至Cisco Unified CM管理>系統>服務引數。
- 2. 從「伺服器」下拉選單中,選擇伺服器。
- 3. 從Service下拉選單中,選擇Cisco CallManager。此時會顯示「服務引數配置」視窗。
- 4. 在「集群範圍引數(緊急呼叫所需的外部位置)」部分中,指定緊急呼叫的備用目的地。
- 5. 為緊急呼叫指定備用呼叫搜尋空間。
- 6. 按一下「Save」。

#### 步驟 3.配置應用伺服器

- 注意:您必須配置應用伺服器,以使E911代理與思科緊急響應程式通訊。E911代理用於將使 用者引導到應用伺服器,使用者可在其中輸入裝置位置。
  - 1. 導航至Cisco Unified CM管理>系統>應用伺服器。
  - 2. 按一下「Add New」。出現「Application Server(應用程式伺服器)」視窗。
  - 3. 從Application Server Type下拉選單中,選擇CER Location Management。
  - 4. 按一下下一步
  - 5. 在Name欄位中,指定name以標識要配置的應用程式伺服器。
  - 6. 在IP address欄位中,指定要配置的服務器的IP地址。
  - 7. 從可用應用程式使用者清單中,選擇應用程式用戶,然後按一下向下箭頭。
  - 8. 在End User URL欄位中,輸入與此應用程式伺服器關聯的終端使用者的URL。
  - 9. 按一下「Save」。

#### 步驟 4.配置E911消息

- 1. 導航至Cisco Unified CM管理>系統> E911消息。
- 2. 選擇E911消息所需的語言連結。E911 Messages Configuration頁面顯示協定、免責宣告和錯 誤消息。
- 3. (可選)編輯要在外部裝置上顯示的E911消息。
- 4. 按一下「Save」。

#### 部署

如果您在內部使用Jabber,則可以將其定義為通過撥號方案或通過Cisco Emergency Responder(CER)的物理電話。

如果在遠端環境中使用它,有幾種方法可以解決它,並且它與Windows/MAC版Jabber以及 iPhone和Android版Jabber不同。

對於Windows和MAC遠端使用者,CER有一個移動頁面,使用者可以手動更新其E911位置。例如 ,如果您在家工作,可以輸入您的家庭地址作為您的目錄號碼(DN)的緊急響應線路(ERL),但您必 須在返回辦公室或移動到其他位置時更改它。

對於流動裝置,預設設定為在撥打911號碼時讓Jabber使用蜂窩網路和號碼,以便電話位置是公共 安全應答點(PSAP)接收的電話位置,並且它可以標識呼叫者的位置,並在必要時返回呼叫。

此外,該系統還自動跟蹤和更新裝置的移動和變更。如果您部署此功能,將有助於確保更有效地遵 守法律或法規義務,並降低與緊急呼叫相關的法律責任風險。

註:許多E911服務提供商(如Redsky)也提供類似於CER的移動服務。

在Jabber配置指南中,您可以觀察以下說明:

| Setting           | Description                                                                                                    |
|-------------------|----------------------------------------------------------------------------------------------------|
| Emergency Numbers | Numbers that, when dialed on an iPhone, connect using the native phone application and the<br>mobile network of the device. If dialed on an iPod, these numbers connect using VoIP calling. For<br>example, 911, 999, 112. These numbers are prepopulated. Update if necessary. |
|                   |                                                                                                    |

### 驗證

使用本節內容,確認您的組態是否正常運作。

日誌分析

在Jabber問題報告中,可以看到E911緊急號碼的預設對映行為。以下是數字分析和呼叫過程:

#### <#root>

2021-09-14 14:53:26,773 DEBUG [0x000000107573880] [nyservice/TelephonyAdapterVoice.cpp(317)] [jcf.tel.adapter] [applyDirectoryLookupRules] -

Number BEFORE applying directory lookup rules: [9911]

2021-09-14 14:53:26,773 DEBUG [0x000000107573880] [ory/ContactResolutionFeatureSet.cpp(424)] [ContactService-ContactsAdapter] [resolveBySipUriOrNumber] -

```
sip uri=, number=9911
```

, display name=9911 2021-09-14 14:53:37,252 DEBUG [0x000000107573880] [pl/CommunicationHistoryItemImpl.cpp(151)] [CommunicationHistoryService-CommunicationHistoryAdapter] [CommunicationHistoryItemImpl] - New item contains: jid = dialedNumber = 9911 displayName = 9911

contact picked from phone number

#### 收集了兩份Jabber問題報告,一份通過GSM網路,另一份通過SIP中繼到CUCM。兩者都作了比較

ο

#### <#root>

2021-09-29 12:38:53,644 INFO [0x00000010b6db880] [ager/TelephonyConfigManagerImpl.cpp(561)] [jcf.tel. [setUptheConfigListeners] - Config notifier added for Value property Key:

#### [E911NotificationUrl]

2021-09-29 12:38:53,644 DEBUG [0x00000010b6db880] [ager/TelephonyConfigManagerImpl.cpp(675)] [jcf.tel. [cacheAllConfigFromService] - Config not found for Key: [E911NotificationUrl]. Using default value: [] 2021-09-29 12:38:53,646 INFO [0x00000010b6db880] [ager/TelephonyConfigManagerImpl.cpp(561)] [jcf.tel. [setUptheConfigListeners] - Config notifier added for Value property Key:

#### [EnableE911OnPremLocationPolicy]

2021-09-29 12:38:53,646 INFO [0x00000010b6db880] [ager/TelephonyConfigManagerImpl.cpp(568)] [jcf.tel. [setUptheConfigListeners] - Config notifier added for isDefined property for key: [EnableE9110nPremLocationPolicy] 2021-09-29 12:38:53,646 INFO [0x00000010b6db880] [ager/TelephonyConfigManagerImpl.cpp(561)] [jcf.tel. [setUptheConfigListeners] - Config notifier added for Value property Key: [EnableE911EdgeLocationPolic 2021-09-29 12:38:53,646 INFO [0x00000010b6db880] [ager/TelephonyConfigManagerImpl.cpp(568)] [jcf.tel. [setUptheConfigListeners] - Config notifier added for isDefined property for key: [EnableE911EdgeLocat 2021-09-29 12:38:53,646 INFO [0x00000010b6db880] [ager/TelephonyConfigManagerImpl.cpp(561)] [jcf.tel. [setUptheConfigListeners] - Config notifier added for Value property for key: [EnableE911EdgeLocat 2021-09-29 12:38:53,646 INFO [0x00000010b6db880] [ager/TelephonyConfigManagerImpl.cpp(561)] [jcf.tel. [setUptheConfigListeners] - Config notifier added for Value property Key: [E911EdgeLocationWhiteList] 2021-09-29 12:38:53,646 INFO [0x00000010b6db880] [ager/TelephonyConfigManagerImpl.cpp(568)] [jcf.tel. [setUptheConfigListeners] - Config notifier added for isDefined property for key: 2021-09-29 12:38:53,688 DEBUG [0x00000010b6db880] [ager/TelephonyConfigManagerImpl.cpp(568)] [jcf.tel. [applyDirectoryLookupRules] - Number BEFORE applying directory lookup rules: [9911] 2021-09-29 12:38:53,688 DEBUG [0x00000010b6db880] [nyservice/TelephonyAdapterVoice.cpp(321)] [jcf.tel. [applyDirectoryLookupRules] - Number AFTER applying directory lookup rules: [9911]

#### 這些策略配置標識在Jabber上撥打911,它充當預設行為。

如果您導航到CUCM中的TCT或BOT裝置,可以識別此行為,您可以在其中找到Product Specific Configuration Layout部分下的Emergency Numbers欄位。您可以按下?在「section header(節標 題)」旁邊,該頁將引導您進入聯機幫助頁面,您可以在該頁面找到非常清晰的說明,說明該頁應 該如何工作:

#### 緊急號碼:

用「,」分隔的緊急號碼清單(例如911)。這些號碼將通過GSM而不是軟電話撥打。

預設值:999,911,112

最大長度:32英吋。

#### 來自配置路徑的映像:

Emergency Numbers: Maximum length: 256 A ',' delimited list of emergency numbers (e.g. 911). These numbers will be dialed through GSM rather than the softphone. Default: 999,911,112 Maximum length: 32

此方案不包括SIP呼叫處理,因為它被重定向到CER以執行相應的呼叫路由。

◆ 註:您還可以根據《功能配置指南》刪除要識別為CUCM緊急號碼<u>的911</u>。 當從呼叫處理程式 中移除Jabber緊急號碼時,會像常規呼叫那樣執行呼叫處理。

在這種情況下,當呼叫被路由到CER和PSAP時,呼叫處理必須生成INVITE以啟動呼叫,就像常規 SIP呼叫一樣:

生成SIP INVITE, 編號採用「911」並通過SIP中繼路由。

```
2021-09-29 13:11:30,890 DEBUG [0x00000001705f7000] [/sipcc/core/sipstack/ccsip_debug.c(1735)]
 [csf.sip-call-control] [platform_print_sip_msg] - sipio-sent--->
 INVITE sip:911@daviher2.domain.com;user=phone SIP/2.0
Via: SIP/2.0/TCP 10.1.10.15:50748;branch=z9hG4bK0f77f9f5
From: "Edward Blake 5518" sip:5518@ daviher2.domain.com ;tag=5e2487c68e45000957e9a9ab-2d8246a4
To: sip:911@ daviher2.domain.com Call-ID: 5e2487c6-8e450004-07c6c702-0b33584b@10.1.10.15Max-Forwards: 7
Date: Wed, 29 Sep 2021 17:11:30 GMT
CSeq: 101 INVITE
User-Agent: Cisco-TCT
Contact: sip:e1a29201-56bf-2042-32c5-75b15ba90785@10.1.10.15:50748;transport=tcp;+u.sip!devicename.ccm.
"TCTEDWBLK";video;bfcp
Expires: 180
Accept: application/sdp
Allow: ACK, BYE, CANCEL, INVITE, NOTIFY, OPTIONS, REFER, REGISTER, UPDATE, SUBSCRIBE, INFO
Remote-Party-ID: "Edward Blake 5518" sip:5518@daviher2.domain.com ;party=calling;id-type=subscriber;pri
Call-Info: <urn:x-cisco-remotecc:callinfo>; security=NotAuthenticated; orientation=to; call-instance=1;
Supported: replaces, join, sdp-anat, norefersub, resource-priority, extended-refer, X-cisco-callinfo, X-cisco-
X-cisco-escapecodes,X-cisco-service-control,X-cisco-srtp-fallback,X-cisco-monrec,X-cisco-config,X-cisco
X-cisco-xsi-8.5.1
Allow-Events: kpml,dialog
Recv-Info: conference
Recv-Info: x-cisco-conference
Content-Length: 2730
Content-Type: application/sdp
Content-Disposition: session; handling=optional
```

#### 來自CUCM伺服器的SIP嘗試意味著它已聯絡遠端裝置以建立SIP呼叫。

2021-09-29 13:11:30,953 DEBUG [0x0000001705f7000] [/sipcc/core/sipstack/ccsip\_debug.c(1735)] [csf.sip-call-control] [platform\_print\_sip\_msg] - sipio-recv<--- SIP/2.0 100 Trying Via: SIP/2.0/TCP 10.1.10.24:50748;branch=z9hG4bK0f77f9f5 From: "Edward Blake 5518" sip:5518@ daviher2.domain.com >;tag=5e2487c68e45000957e9a9ab-2d8246a4 To: sip:911@ daviher2.domain.com Date: Wed, 29 Sep 2021 17:11:30 GMT Call-ID: 5e2487c6-8e450004-07c6c702-0b33584b@10.1.10.24

#### SIP 180 Ringing顯示初始SIP呼叫協商已發生且遠端裝置已發出警報。

[SIP][MSG] [SOCK][.]<--- SIP/2.0 180 Ringing 2021-09-29 13:11:38,824 DEBUG [0x00000001705f7000] [/sipcc/core/sipstack/ccsip\_debug.c(1735)] [csf.sip-call-control] [platform\_print\_sip\_msg] - sipio-recv<--- SIP/2.0 180 Ringing</pre> Via: SIP/2.0/TCP 10.1.10.24:50748;branch=z9hG4bK0f77f9f5 From: "Edward Blake 5518" sip:5518@ daviher2.domain.com >;tag=5e2487c68e45000957e9a9ab-2d8246a4 To: < To: sip:911@ daviher2.domain.com >;tag=331350799~1551199b-213c-4609-83c4-4420b55caf48-39377222 Date: Wed, 29 Sep 2021 17:11:30 GMT Call-ID: 5e2487c6-8e450004-07c6c702-0b33584b@10.1.10.24 CSeq: 101 INVITE Allow: INVITE, OPTIONS, INFO, BYE, CANCEL, ACK, PRACK, UPDATE, REFER, SUBSCRIBE, NOTIFY Allow-Events: presence Server: Cisco-CUCM12.5 Call-Info: <urn:x-cisco-remotecc:callinfo>; security= Unknown; orientation= to; ui-state= ringout; gci= 2-11891177; isVoip; call-instance= 1 Send-Info: conference, x-cisco-conference Remote-Party-ID: <sip:919082059688@10.1.10.11>;party=called;screen=no;privacy=off Contact: <sip:911@10.1.10.11:5060;transport=tcp> Content-Length: 0

#### 收到SIP 200 OK以完成呼叫並通知協商了哪些編解碼器。

2021-09-29 13:11:47,577 DEBUG [0x0000001705f7000] [/sipcc/core/sipstack/ccsip\_debug.c(1735)] [csf.sip-call-control] [platform\_print\_sip\_msg] - sipio-recv<--- SIP/2.0 200 OK</pre> Via: SIP/2.0/TCP 10.1.10.24:50748;branch=z9hG4bK0f77f9f5 From: "Edward Blake 5518" sip:5518@ daviher2.domain.com >;tag=5e2487c68e45000957e9a9ab-2d8246a4 To: < To: sip:911@ daviher2.domain.com >;tag=331350799~1551199b-213c-4609-83c4-4420b55caf48-39377222 Date: Wed, 29 Sep 2021 17:11:30 GMT Call-ID: 5e2487c6-8e450004-07c6c702-0b33584b@10.1.10.24 CSeq: 101 INVITE Allow: INVITE, OPTIONS, INFO, BYE, CANCEL, ACK, PRACK, UPDATE, REFER, SUBSCRIBE, NOTIFY Allow-Events: presence Supported: replaces Server: Cisco-CUCM12.5 Call-Info: <urn:x-cisco-remotecc:callinfo>; security= NotAuthenticated; orientation= to; gci= 2-1189117 isVoip; call-instance= 1 Send-Info: conference, x-cisco-conference Session-ID: 42582595f8ee52f7a033f11b6679f7ed;remote=726dd14700105000a0005e2487c68e45 Remote-Party-ID: <sip:9082059688@10.1.10.11>;party=called;screen=yes;privacy=off Contact: <sip:911@10.1.10.11:5060;transport=tcp> Content-Type: application/sdp Content-Length: 733 v=0

o=CiscoSystemsCCM-SIP 331350799 1 IN IP4 10.1.10.11 s=SIP Call

c=IN IP4 172.22.191.3

b=AS:80 t=0 0 m=audio 18594 RTP/AVP 0 101 a=ptime:20 a=rtpmap:0 PCMU/8000 a=rtpmap:101 telephone-event/8000 a=fmtp:101 0-15 a=trafficclass:conversational.audio.aq:admitted m=video 0 RTP/AVP 31 34 96 97 a=rtpmap:31 H261/90000 a=rtpmap:34 H263/90000 a=rtpmap:96 H263-1998/90000 a=rtpmap:97 H264/90000 a=content:main a=inactive m=video 0 RTP/AVP 31 34 96 97 a=rtpmap:31 H261/90000 a=rtpmap:34 H263/90000 a=rtpmap:96 H263-1998/90000 a=rtpmap:97 H264/90000 a=content:slides a=inactive m=application 0 UDP/BFCP \* c=IN IP4 0.0.0.0 m=application 0 RTP/AVP 96 a=rtpmap:96 H224/0 a=inactive m=application 0 UDP/UDT/IX

最後,Jabber裝置向伺服器傳送SIP ACK,表示呼叫已成功完成。

2021-09-29 13:11:47,591 DEBUG [0x0000001705f7000] [/sipcc/core/sipstack/ccsip\_debug.c(1735)] [csf.sip-call-control] [platform\_print\_sip\_msg] - sipio-sent---> ACK sip:911@10.1.10.11:5060;transport=tcp SIP/2.0 Via: SIP/2.0/TCP 10.1.10.24:50748;branch=z9hG4bK0dbb4bc2 From: "Edward Blake 5518" sip:5518@ daviher2.domain.com >;tag=5e2487c68e45000957e9a9ab-2d8246a4 To: < To: sip:911@ daviher2.domain.com >;tag=331350799~1551199b-213c-4609-83c4-4420b55caf48-39377222 Call-ID: 5e2487c6-8e450004-07c6c702-0b33584b@10.1.10.24 Max-Forwards: 70 Session-ID: 726dd14700105000a0005e2487c68e45;remote=42582595f8ee52f7a033f11b6679f7ed Date: Wed, 29 Sep 2021 17:11:47 GMT CSeq: 101 ACK User-Agent: Cisco-TCT Remote-Party-ID: "Edward Blake 5518" sip:5518@ daviher2.domain.com >;party=calling;id-type=subscriber; privacy=off;screen=yes Recv-Info: conference Recv-Info: x-cisco-conference Content-Length: 0

在此過程中,呼叫通過CUCM上註冊的SIP中繼。

注意:必須提到,您可以選擇刪除911或任何其他要識別為非緊急號碼的緊急號碼,在該情況 下,呼叫可能會按照本最新日誌分析中的說明進行路由。

## 疑難排解

目前尚無適用於此組態的具體疑難排解資訊。

#### 關於此翻譯

思科已使用電腦和人工技術翻譯本文件,讓全世界的使用者能夠以自己的語言理解支援內容。請注 意,即使是最佳機器翻譯,也不如專業譯者翻譯的內容準確。Cisco Systems, Inc. 對這些翻譯的準 確度概不負責,並建議一律查看原始英文文件(提供連結)。